# Manual Coupa Supplier Portal

Como utilizar o portal do fornecedor da Coupa

Wilson, Sons

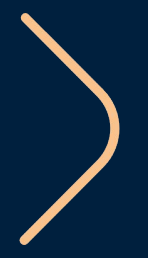

Olá, fornecedor!

Este manual foi construído para te auxiliar a realizar o cadastro na nova plataforma de compras da Wilson Sons, a Coupa Supplier Portal, e também para explicar como você poderá fazer a gestão dos seus pedidos.

#### ACESSO AO COUPA SUPPLIER PORTAL (CSP)

2

<u>//n</u>

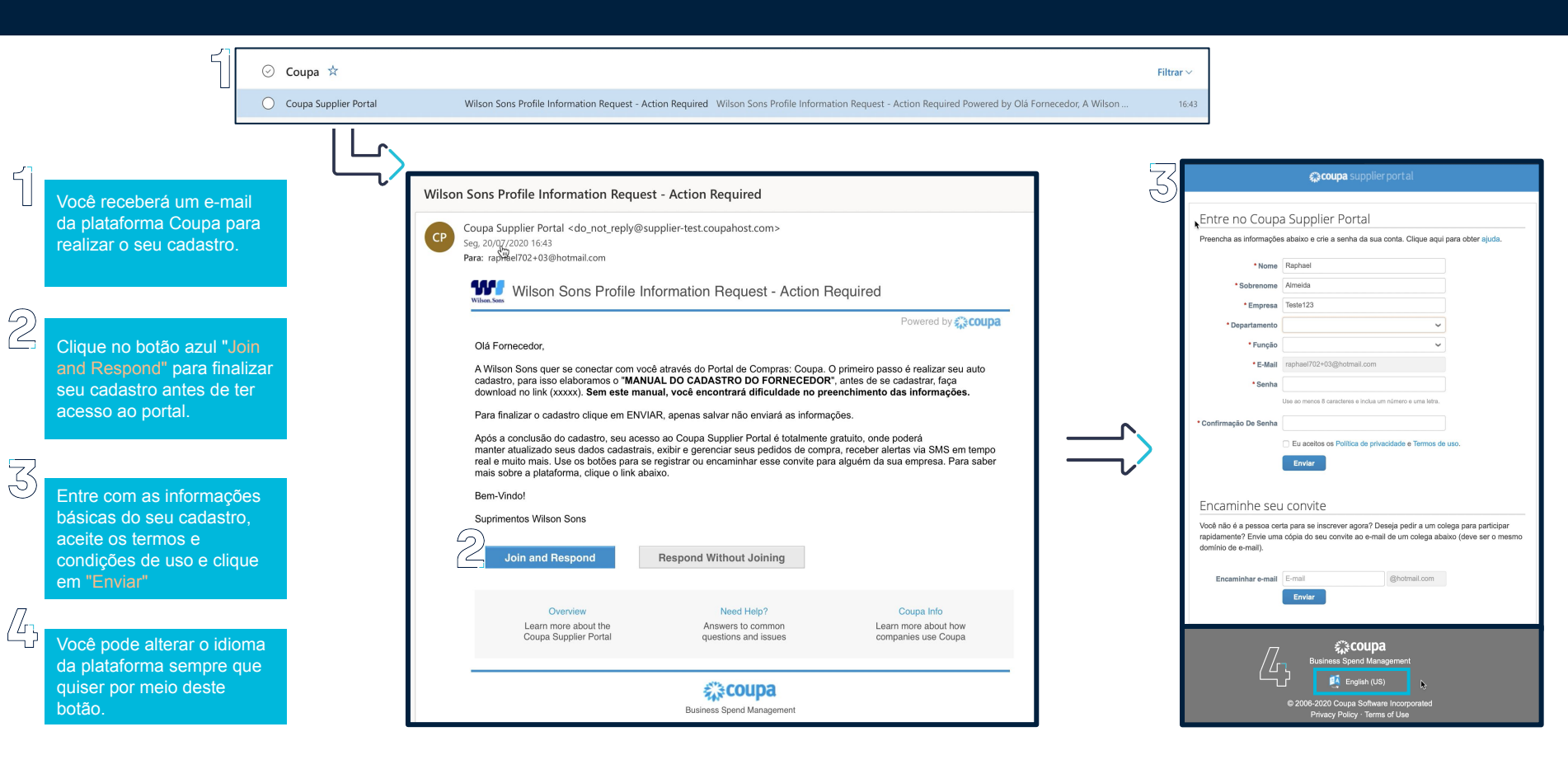

Wilson, Sons

#### ACCESS TO COUPA SUPPLIER PORTAL (CSP)

Antes de iniciar o preenchimento dos dados finais do seu cadastro, confirme se o "Perfil" está com o nome de Wilson Sons.

Acesse e faça o download dos arquivos de Termos e Condições Gerais de Fornecimento e caso esteja de acordo clique em "Eu li e aceito todos os Termos e Condições Gerais de Fornecimento".

Importante sinalizar que esta etapa só é válida para novos fornecedores. Para os que já são fornecedores da Wilson Sons, esta etapa não é requerida.

Depois, finalize seu cadastro incluindo todas as informações obrigatórias.

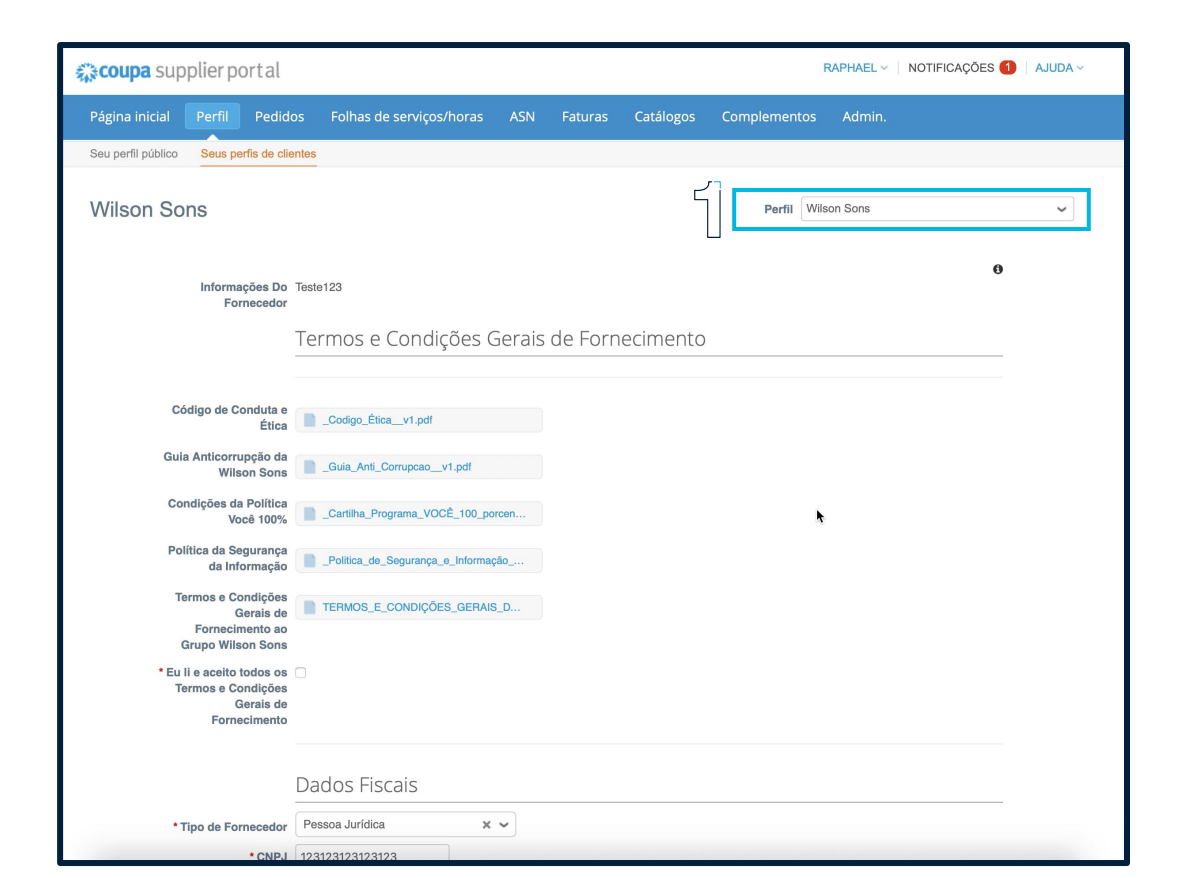

Wilson, Sons

## PÁGINA DO COUPA SUPPLIER PORTAL (CSP)

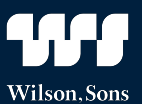

No cabeçalho do Portal, você terá acesso as seguintes páginas:

Página Inicial - É a Home do portal, em que você encontrará todas as informações resumidas relacionadas a sua conta.

Perfil - Página para que você altere informações do seu perfil.

Pedidos - Página em que você poderá visualizar todos os seus pedidos e fazer a gestão dos mesmos.

Folhas de Serviços/Horas - Página em que você poderá visualizar todas as folhas de medições e fazer a gestão das mesmas.

ASN - Página em que você poderá acompanhar os avisos de entrega de seus pedidos, assim como fazer a gestão dos mesmos.

Faturas - Página em que terá acesso a faturas.

Catálogos - Página em que poderá cadastrar catálogos e disponibilizá-los para seus clientes.

Complementos - Página para acesso a ferramentas complementares da comunidade Coupa.

Admin - Página em que poderá alterar senha, e-mail e incluir mais usuários para acesso o seu perfil.

| 🗱 coupa supplier portal                |                                                                        |                               | DANIEL - 🕴 NOTIFICAÇÕES 🚳 🕴 AJUDA -                                                                                                    |
|----------------------------------------|------------------------------------------------------------------------|-------------------------------|----------------------------------------------------------------------------------------------------|
| Página inicial Perfil Pedido           | s Folhas de serviços/horas A                                           | SN Faturas Catálogos          | Complementos Admin.                                                                                                    |
| Novo: Descontos exclusivos para se     | eu uso pessoal como agradecimento por                                  | ser parte da Comunidade Coupa | <b>Set 52 x</b>                                                                                                    |
| Ação necessária: Complete seu perfil p | ara receber mais rapidamente e ser dese                                | coberto Saiba mais            | Anúncios Exibir tudo (0)                                                                                                    |
| Progresso do perfil      5% conclu     | Última atualização<br>do 🕒 1 dia atrás                                 | Melhore seu perfi             | Economias em um clique Exibir tudo                                                                                                    |
| Resumo do perfil                       |                                                                        |                               | Comece a economizar hoje!<br>Explore as ofertas para sua empresa, exclusivas para<br>a comunidade coupa                                                           |
|                                        | 1                                                                      | 101                           | Unificar contas                                                                                                    |
| ()<br>Entidade jurídica<br>Adicionar   | 1<br>Usuário registrado<br>Exibir                                      | 1<br>Cliente conectado        | Se sua empresa possuir mais de uma conta CSP,<br>tentaremos listá-las abaixo. Considere unificá-las para<br>evitar confusão de clientes existentes ou potenciais. |
| 🚫 Informações bancárias 🚫 Informaçõe   | s de diversidade 🚫 Acelerar 🛛 🚫 P                                      | Política de suborno           | Não consegue localizar a conta que deseja unificar?<br>Clique aqui.                                                                                               |
| Fornecedor Teste Carga Ir              | nicial                                                                 |                               | Últimos clientes                                                                                                    |
| Estab<br>Principais comm<br>Perfit p   | Site ⊕<br>Setor ≯<br>Sobre ♣<br>Alecida ⊊<br>oodities ♀<br>Alocedas \$ | 2                             | Wilson Sons                                                                                                    |

### GESTÃO DE PEDIDOS

51

Na aba "Pedidos", você poderá acessar todos os pedidos de seus clientes e fazer a gestão dos mesmos.

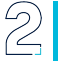

Selecione o cliente que deseja visualizar os pedidos.

3

Ao clicar no número da PO, você terá acesso a detalhes da mesma, visualizando todas as informações inclusive os itens/serviços relacionados a ela.

Ľ٦

Neste ícone, você poderá enviar um aviso de entrega (ASN) para seu cliente. A gestão dos ASNs é feita na aba ASN presente no cabeçalho.

| coupa       | supplier po      | rtal 🕤              |                    |                    | <u>/</u>                                                        |                |                          | DANIEL ~   1                    | NOTIFICAÇÕES 🧕       | 34 AJUI      |
|-------------|------------------|---------------------|--------------------|--------------------|-----------------------------------------------------------------|----------------|--------------------------|---------------------------------|----------------------|--------------|
| Página inio | cial Perfil      | Pedidos F           | olhas de           | serviços/horas     | ASN Faturas                                                     | Catálogos      | Complementos             | Admin.                          |                      |              |
| Pedidos     | Linhas do pedido | Devoluções          | Alteraçõ           | ies de pedido A    | lterações da linha de pedido                                    | Entregas       |                          |                                 |                      |              |
|             |                  |                     |                    |                    | Ĺ                                                               | 2 <b>Sele</b>  | cione o cliente          | Vilson Sons                     | Configurar on        | troga do P   |
|             | padidaa          | do com              | Dra                |                    |                                                                 |                |                          |                                 | Configurar en        | itrega de P  |
|             | pedidos          | ue com              | ipra               |                    |                                                                 |                |                          |                                 |                      |              |
|             | Instruções de    | o cliente           |                    |                    |                                                                 |                |                          |                                 |                      |              |
|             | {Example text -  | this is set on your | Company            | Information setup  | page and will be displayed fo                                   | CSP and SAN    | I suppliers on the Purcl | hase Order list p               | age}                 |              |
|             |                  |                     |                    |                    |                                                                 | Exibir To      | odos                     | ✓ Pesquis                       | ar 🔎                 |              |
|             | Número do PO     | Data Do Pedido      | Status             | Confirmado Em      | Itens                                                           | Come           | entários sem Respost     | ta Total Atr                    | ibuído a Ações       | Π            |
| ,35         | 3200000121       | 28/07/20            | Emitido            | 28/07/20           | 1 Each de caneta                                                | Sim            |                          | 12,00<br>BBL                    | = 1<br>_45a          | <u>(</u> 47) |
| $\bigcirc$  | 3200000120       | 27/07/20            | Emitido            | 27/07/20           | 1 Each de caneta                                                | Não            |                          | 12,00<br>BRL                    | = 1<br>.42           |              |
|             | 93               | 14/07/20            | Emitido            | 27/07/20           | 1 Each de caneta                                                | Não            |                          | 12,00<br>BRL                    |                      |              |
|             | 92               | 14/07/20            | Emitido            | 27/07/20           | 1 Unidade de 2030670 -<br>MARCADOR TEXT LARAN<br>4MM            | Não<br>JA      |                          | 1,00<br>BRL                     | 11 .<br>.42          |              |
|             | 91               | 14/07/20            | Emitido            | Nenhum             | 1 Unidade de 4000313 - PE<br>DRIVE USB 2GB.<br>1 Each de caneta | N Não          |                          | 14,00<br>BRL                    | 10 T                 |              |
|             | 90               | 14/07/20            | Emitido            | Nenhum             | 1 Each de caneta                                                | Não            |                          | 12,00<br>BRL                    |                      |              |
|             |                  |                     |                    |                    |                                                                 |                |                          |                                 |                      |              |
|             | 70               | 19/06/20            | Emitido            | 08/07/20           | 1 Unidade de Tanque 50 Li                                       | ros Não        |                          | 1.000,00<br>BRL                 | (#1)<br>(45)         |              |
|             | 70               | 19/06/20            | Emitido<br>Emitido | 08/07/20<br>Nenhum | 1 Unidade de Tanque 50 Li                                       | ros Não<br>Não |                          | 1.000,00<br>BRL<br>12,00<br>BRL | 10 1<br>2010<br>2010 |              |

### GESTÃO DE PEDIDOS

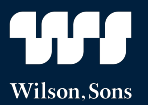

Ao selecionar um pedido, você verá todos os detalhe do mesmo, incluindo as informações detalhadas de itens/serviços.

Você poderá incluir um código de rastreio, selecionando uma das transportadoras cadastradas na plataforma. Esta notificação é enviada automaticamente para o seu cliente após salvá-la.

2

Caso algum dado do pedido esteja errado, você poderá solicitar uma alteração para o comprador clicando neste botão.

Para visualizar o pedido e salvá-lo em PDF, basta clicar no botão "Exibição da impressão"

Através da parte de Comentários, você poderá se comunicar com o comprador de forma simples e rápida. Além disso, todo o histórico de conversas fica registrado na plataforma.

| 🎲 coupa sup   | pplier port al              |                     |                       |               | DANIEI                   | NOTIFICAÇÕE                   | s 😢   Ajuda - |
|---------------|-----------------------------|---------------------|-----------------------|---------------|--------------------------|-------------------------------|---------------|
| Página inicia | al Perfil F                 | edidos Folhas       | de serviços/horas     | ASN Fatur     | as Catálogos             | Complementos                  | Admin.        |
| Pedidos L     | inhas do pedid.             | Devoluções          | Alterações de pedi    | do Alterações | da linha de pedido       | o Entregas                    |               |
|               |                             |                     |                       |               |                          |                               |               |
|               |                             |                     |                       |               | Selecione o<br>cliente   | Wilson Sons                   | Ý             |
|               |                             |                     |                       |               |                          | Configurat                    | entrega de PO |
| Pe            | edido de o                  | ompra nº.3          | 200000121             |               |                          |                               |               |
|               | Status                      | Emitido - Enviado   | por email             | Reme          | ssa                      |                               |               |
| 0             | Data do pedido              | 28/07/20            |                       | Endere        | co De RUA ENG            | FABIO GOULART 30              | 02 e          |
| D             | ata de revisão              | 28/07/20            |                       | Ren           | nessa CNPJ:0356          | 2124000310                    |               |
|               | Solicitante                 | Daniel Dantas       |                       |               | Brazil                   |                               |               |
|               | Email                       | daniel.dantas@pr    | ocurementgarage.co    | m             | A/C: Danie               | localização: BH03<br>I Dantas |               |
|               | pagamento                   | s/desconto          | o imediato            |               | CNPJ Nenhum              |                               |               |
|               | Endereço de<br>Faturamento  | Nenhum              | ىر                    | Te<br>Monite  | ermos CIF<br>oramento do | envio (1) 🛛 🗛                 | icionar       |
|               | Comprador<br>Responsável    | Nenhum              | 5                     |               | 1024                     |                               | 0. \          |
| Tot           | tals do Pedido              | Nenhum              |                       | FedEx         | Status Com e             | ITO                           | 5 )           |
|               | Histórico de<br>Faturamento | Nenhum              | _                     |               | 4                        | 0                             |               |
|               | Anexos                      | Nenhum              |                       |               |                          |                               |               |
|               | Confirmado                  |                     |                       |               |                          |                               |               |
|               | Atribuído a                 |                     |                       |               |                          |                               |               |
| -             | Linhas                      |                     |                       |               |                          |                               |               |
|               |                             |                     | Avançado              | Pesquisar     | P Classificar            | Número da lir                 | ih: ~         |
| 1             | Tipo Item                   |                     | Qtd Unio              | la Preco      | Total                    | Fatur                         | ado           |
|               | E canel                     | a                   | 1 de                  | 12,00         | 12,00                    |                               | 0,00          |
|               |                             |                     | Eacl                  | 1             |                          |                               |               |
|               |                             |                     |                       |               |                          |                               |               |
|               | Necessário a                | Até Número De       | Peça Nome Do I        | Fabricante Nú | imero Da Peça De         | o Fabricante                  |               |
|               | 30/09/20                    | Nennum              | Nennum                | Ne            | innum                    |                               |               |
|               | Impostos                    |                     |                       |               |                          |                               |               |
|               | Nenhum                      |                     |                       |               |                          |                               |               |
|               |                             |                     |                       |               |                          |                               |               |
|               |                             |                     |                       |               |                          |                               |               |
| Pi            | or página 15 I              | 45   90             |                       |               |                          |                               |               |
|               |                             |                     |                       |               | Total 1                  | 2.00 BBL                      |               |
|               |                             | 6                   |                       |               |                          |                               |               |
|               |                             |                     | ) <b>——</b>           |               | _                        |                               | 7<            |
| //            |                             | ( 4                 | Solicitar             | alteração     | Salvar 🚔                 | Exibição da impres            | são 🖯 )       |
| (45           |                             |                     |                       |               |                          |                               | $\smile$      |
|               |                             |                     |                       |               |                          |                               |               |
| 2             | Comentári                   | SC                  |                       |               |                          |                               | ~             |
| Dig           | gitar comentári             | D                   |                       |               |                          |                               |               |
|               |                             |                     |                       |               |                          |                               |               |
|               |                             |                     |                       |               |                          |                               |               |
|               |                             |                     |                       |               |                          | Adicionar Coment              | ário          |
| Pa            | rticipantes: Da             | tiel Dantas, Gabrie | lle Areas, Sergio Pe  | losi          |                          |                               |               |
|               |                             | nor stands, Gasin   | no ra calo, dergio re |               |                          |                               | _             |
| 1             | Gabrielle .                 | Areas               |                       |               |                          | Em 31/07/20 a la(s)           | 14:38         |
| G             | abrielle Areas              | não c cjkk Sergio F | Pelosi Conforrd       |               |                          |                               |               |

## GESTÃO DE AVISOS DE ENTREGA (ASN)

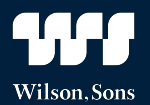

Na aba "ASN", você poderá fazer a gestão dos avisos de entrega criados através da aba "Pedidos".

Ao clicar no número do **ASN**, você terá acesso a todos os detalhes de envio, como itens/serviços, quantidades e datas.

Sempre que um aviso de recebimento ainda estiver com o status de "**Recibo Pendente**", você terá a opção de editar ou retirar este aviso através destes ícones.

Ao clicar em um número de **ASN**, você terá todos os detalhes do mesmo.

| coupa s       | supplier port      | al               |                   |                      |              | C              |                               | FICAÇÕES 34 | AJUDA ~ |
|---------------|--------------------|------------------|-------------------|----------------------|--------------|----------------|-------------------------------|-------------|---------|
| ágina inici   | al Perfil Pe       | edidos Folhas de | e serviços/horas  | SN Faturas C         | atálogos Com | plementos      | Admin.                        |             |         |
|               | Avisos an          | tecipados        | de embarqı        | <br>Je               | Selecione o  | o cliente Wil  | son Sons                      |             | ~       |
| 1             | Exportar para ~    |                  |                   |                      | Exibir       | Todos          | <ul> <li>Pesquisar</li> </ul> | P           |         |
| $\bigcirc$    | Número Do ASN      | Status           | Data De Entrega 🔺 | Última Atualização E | fetuada Por  | Data Da última | Atualização                   | Ações       |         |
| $\mathcal{D}$ | 3                  | Recebido         | 29/07/20          | Hugo teste           |              | 27/07/20       |                               |             |         |
|               | 1                  | Recebido         | 30/07/20          | Hugo teste           |              | 27/07/20       |                               |             |         |
|               | 2                  | Recebido         | 31/07/20          | Daniel Dantas        |              | 27/07/20       |                               |             |         |
|               | 8                  | Cancelado        | 31/07/20          | Daniel Padilha       |              | 28/07/20       |                               | <u> </u>    |         |
|               | 9                  | Recibo Pendente  | 31/07/20          | Daniel Padilha       |              | 28/07/20       |                               | 10          | 55      |
|               | Por página 15   45 | 190              |                   |                      |              |                |                               |             | 9       |

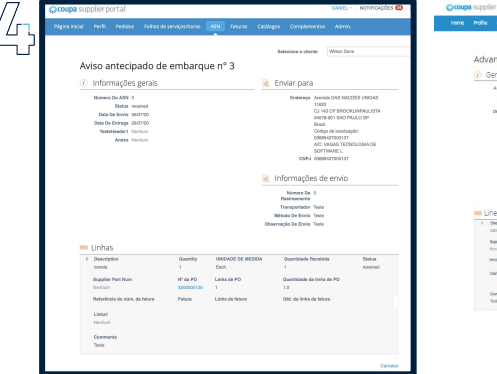

| TORIE | Orders                                            | ServiceTime                                                            | neets 101                | INCOME           | Gatarege |          | Susiness Performance                                                                               | Add-ons                                                                                                    | Adren                                              |  |
|-------|---------------------------------------------------|------------------------------------------------------------------------|--------------------------|------------------|----------|----------|----------------------------------------------------------------------------------------------------|----------------------------------------------------------------------------------------------------|----------------------------------------------------|--|
|       |                                                   |                                                                        |                          |                  |          |          | Intent Conferent                                                                                   | Ween Sone                                                                                                    |                                                    |  |
| Adv   | ance St                                           | hip Notic                                                              | #3                       |                  |          |          |                                                                                                    |                                                                                                    |                                                    |  |
| 00    | Seneral In                                        | fo                                                                     |                          |                  |          | 1        | Ship To                                                                                            |                                                                                                    |                                                    |  |
|       | A IH Number<br>Bislo<br>Bislo Chi<br>Delivery Chi | <ul> <li>5</li> <li>resteri</li> <li>crosor</li> <li>crosor</li> </ul> |                          |                  |          | <b>a</b> | Address Aver<br>1920<br>G & S<br>Ben<br>Unco<br>Aver<br>Owen Com<br>Shipping Info<br>Textmosurer 1 | In DAS NACOE<br>3<br>30 OF BROOKLA<br>1-301 SAO INUE<br>1-301 SAO INUE<br>1-301 SAO INDU | SUNDHS<br>WHULISTA<br>JOSP<br>427000137<br>JOSP DE |  |
| U     | nes                                               |                                                                        |                          |                  |          |          | Carter Total<br>Brigging Method Total<br>Brig Kole Total                                           |                                                                                                    |                                                    |  |
|       | Description                                       |                                                                        | Quantit                  |                  | NOM      |          | Patentived Quantity                                                                                |                                                                                                    | atus                                               |  |
|       | Reppler Paris<br>Scrop                            | lan<br>Menina                                                          | PO.8<br>Stocks           |                  | O Line   |          | Po Line Quantity<br>1.0<br>Broster Liter Oly                                                       |                                                                                                    |                                                    |  |
|       | Cwithteads as                                     | Midene Elapou                                                          | Condigilio Bapes<br>Norm | ar de El El espe |          |          |                                                                                                    |                                                                                                    |                                                    |  |
|       | Comments<br>Tota                                  |                                                                        |                          |                  |          |          |                                                                                                    |                                                                                                    |                                                    |  |

#### SUPORTE PARA PROBLEMAS TÉCNICOS

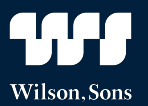

Qualquer problema ou dúvida, entre em contato com o nosso time de Suprimentos através do e-mail:

relacionamento.fornecedores@wilsonsons.com.br

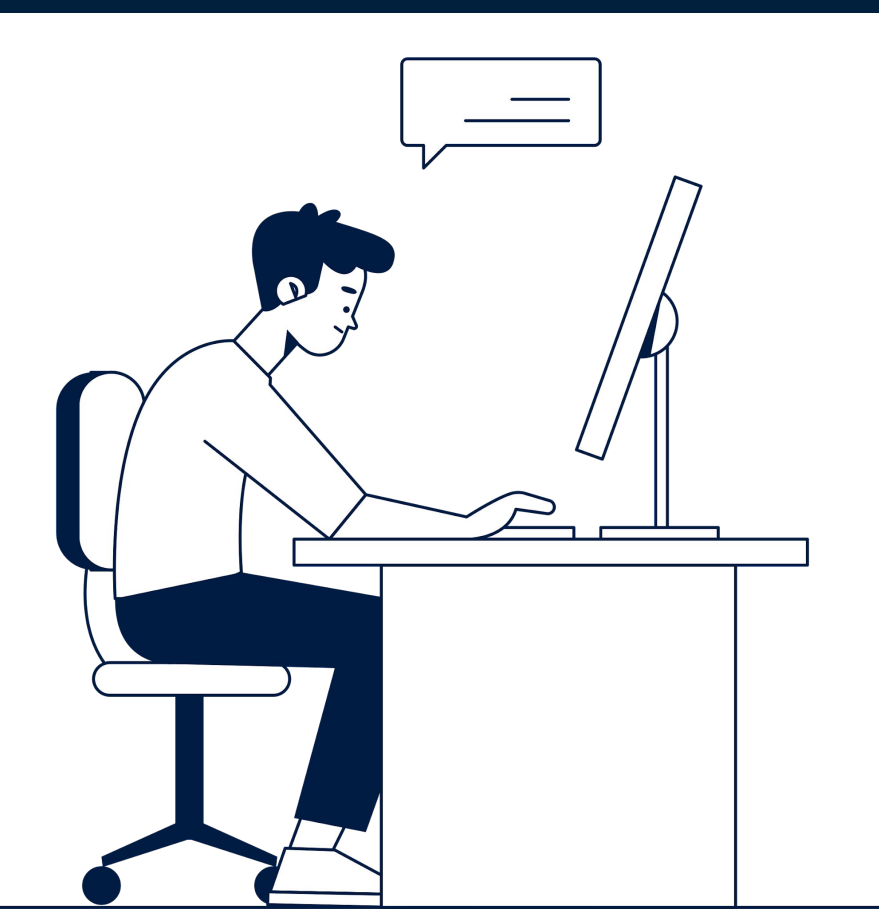

# **Conte conosco!**

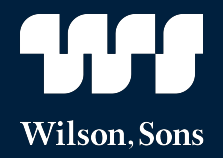

Agosto.2020

wilsonsons.com.br